## Anleitung zur Teilnahme an einer Onlineverhandlung/Onlinekonferenz für das Onlinekonferenzsystem BigBlueButton der sächsischen Justiz

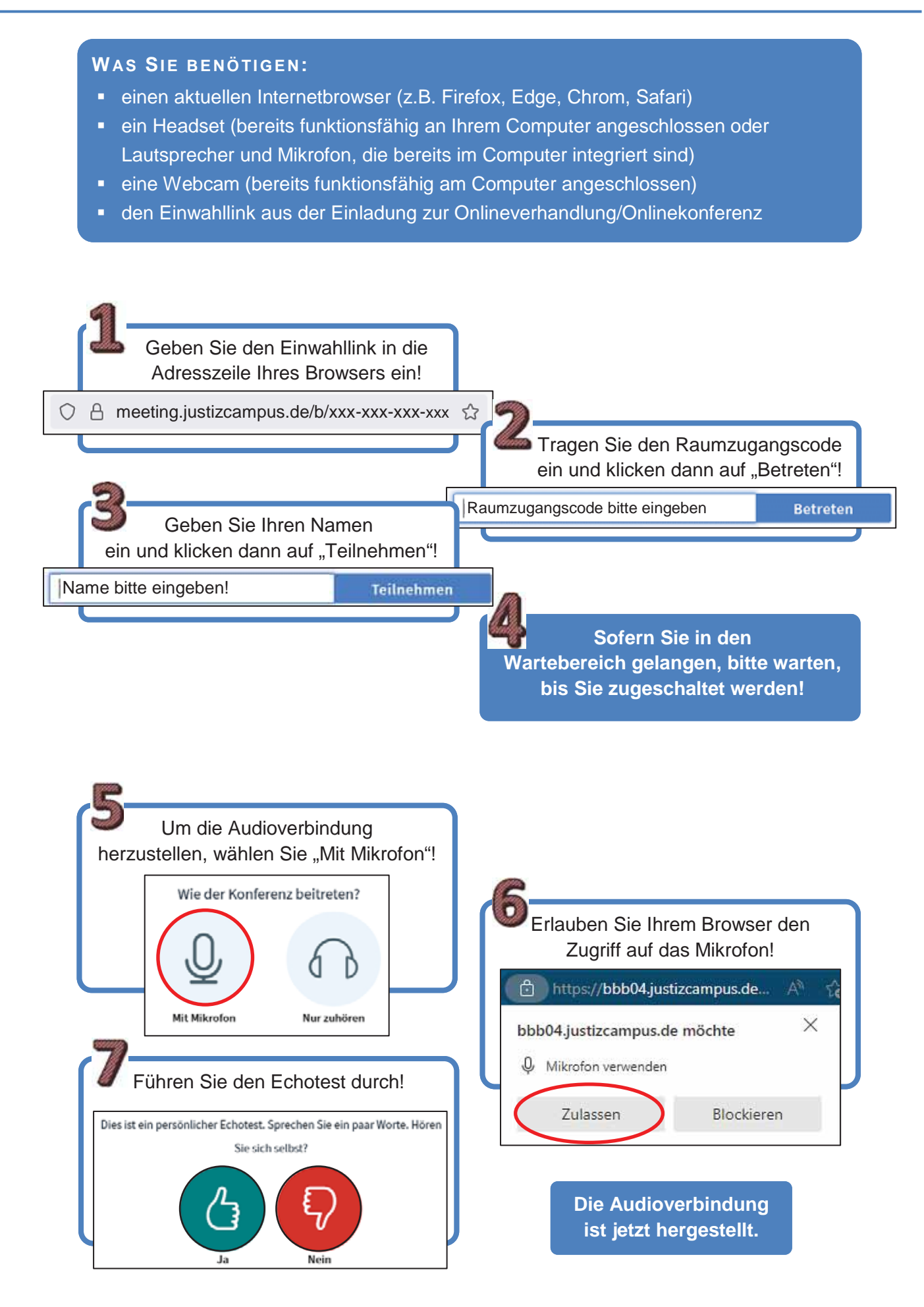

## Anleitung zur Teilnahme an einer Onlineverhandlung/Onlinekonferenz für das Onlinekonferenzsystem BigBlueButton der sächsischen Justiz

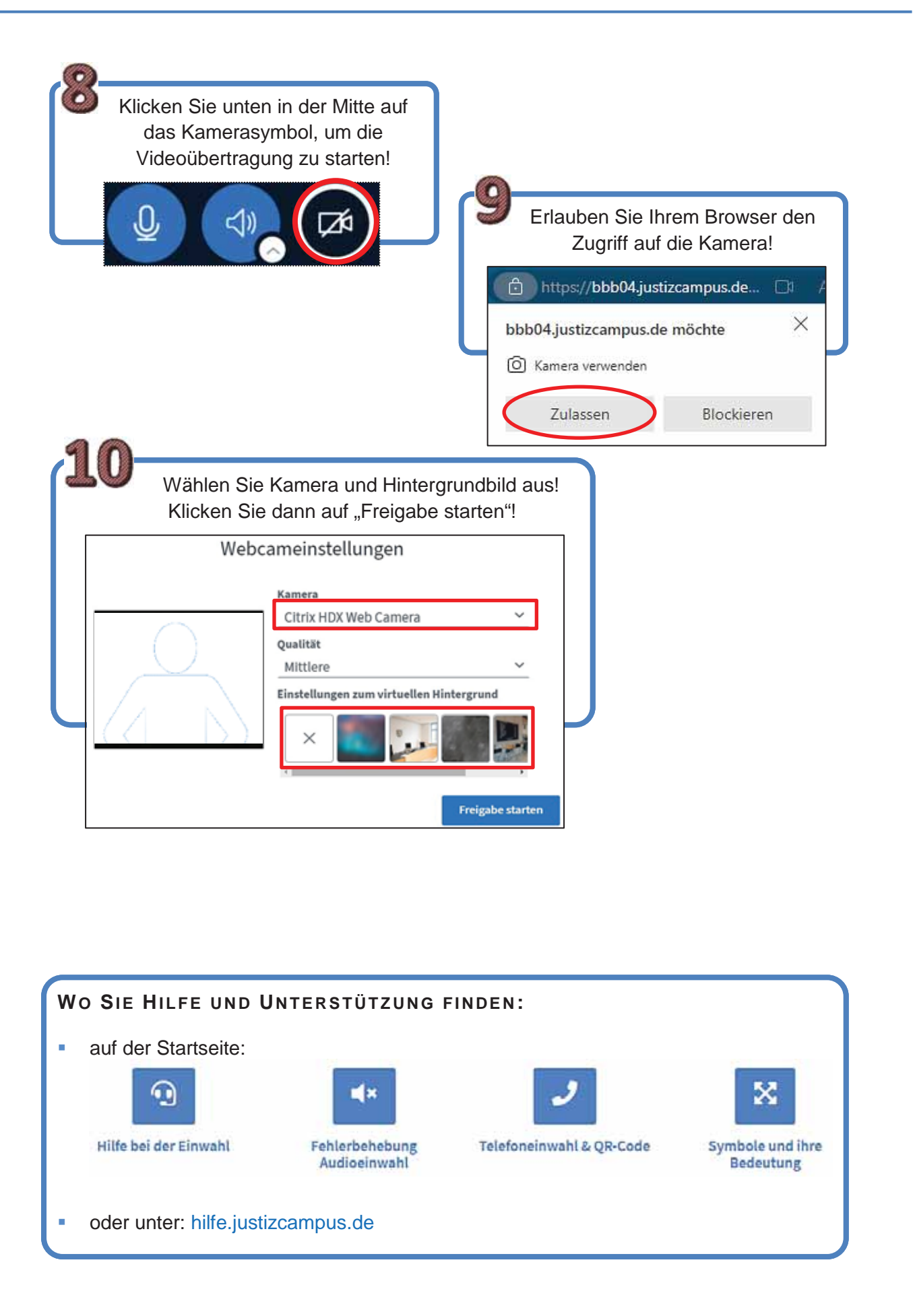